## Actividade Deportiva Federada – Seguro deportivo 6-16

As inscricións de deportistas faranas as federacións, dentro da tramitación das licenzas.

Para acceder aos datos dos seus deportistas a entidade deberá entrar no menú A Miña Entidade e, premendo en Editar completará o campo Número de Rexistro de Entidades Deportivas de Galicia. Lembre darlle a Gardar

Despois deberán entrar no menú de Actividade Deportiva Federada e premer en Solicitudes

| INICIO A MIÑA | ENTIDADE USUARIO | S ACTIVIDADE<br>DEPORTIVA ESCOLAR | ACTIVIDADE<br>DEPORTIVA FEDERADA ^ | OUTROS PROGRAMAS ~ | CERTIFICACIÓNS |
|---------------|------------------|-----------------------------------|------------------------------------|--------------------|----------------|
| Inicio        |                  |                                   | PARTICIPANTES<br>SOLICITUDES       |                    | Tempada 2020   |

Se non realizou o primeiro paso a aplicación lembrarallo:

Solicitar

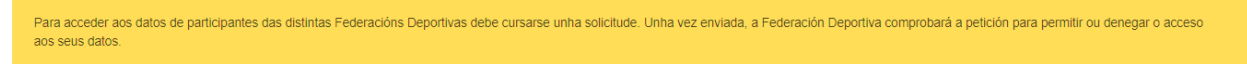

Se xa ten ese dato deberá cubrir o nome da federación ao que lle solicita acceso e no campo Solicitude consignará os datos necesarios para que a federación identifique a que equipos debe darlle acceso.

Unha vez cuberto activarase o botón gardar. Prema nel.

| ENGADIR SOLICITUDE                           |  |  |  |  |  |
|----------------------------------------------|--|--|--|--|--|
| Actividade Departive Enderada A. Selicitudes |  |  |  |  |  |
| Actividade Deportiva Federada > Solicitudes  |  |  |  |  |  |
| Federación Deportiva                         |  |  |  |  |  |
|                                              |  |  |  |  |  |
| Solicitude                                   |  |  |  |  |  |
|                                              |  |  |  |  |  |
|                                              |  |  |  |  |  |
|                                              |  |  |  |  |  |
|                                              |  |  |  |  |  |
|                                              |  |  |  |  |  |
| Saír Gardar                                  |  |  |  |  |  |

A federación aceptará ou denegará a súa solicitude. Cando a acepten poderán ver os datos de todos os deportistas no menú Actividade Deportiva Federada -> Participantes

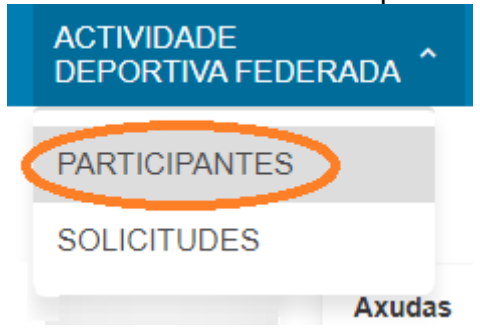